## Tigo<sup>®</sup> Cloud Connect Advanced (CCA) – Guida Rapida

1. Leggere il manuale di installazione e scaricare la app Tigo SMART

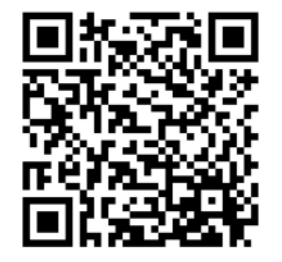

## www.tigoenergy.com

support@tigoenergy.com WhatsApp 1-408-402-0805 +39 342 67 92 285 , +39 345 15 61 331

## 3. Configurare il sistema online o tramite la app Tigo SMART

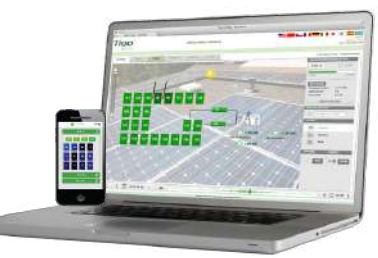

Accedere con il proprio account installatore su tigoenergy.com o tramite la app Tigo SMART e creare una Nuova Installazione

Seguire le indicazioni del site builder per creare un nuovo sistema. Per questa operazione è necessario disporre del modello di moduli/inverter installati, così come dei codici a barre della CCA e delle unità TS4.

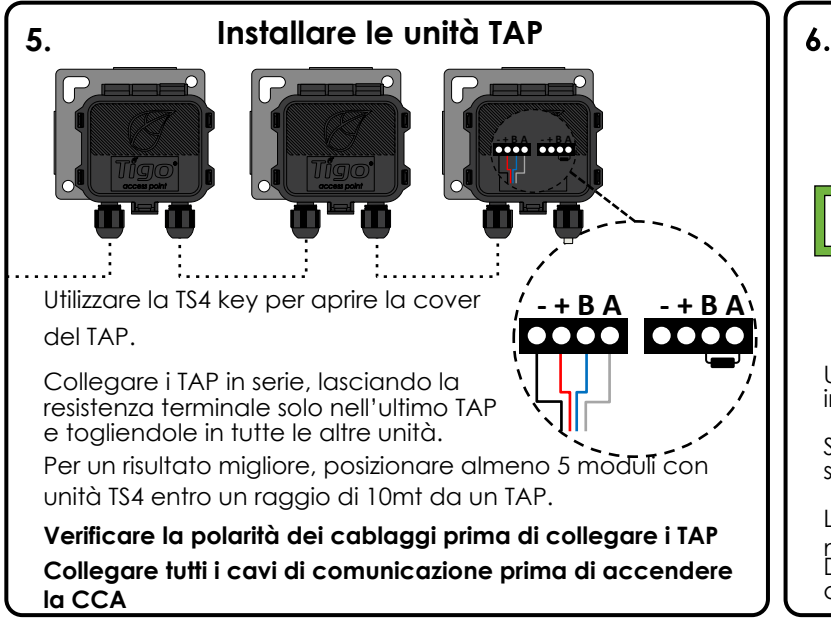

2. Verificare la disponibilità di una connessione internet e di alimentazione CA e organizzare un collegamento RS485 per l'unità Tigo Access Point (TAP) Internet

L'unità Cloud Connect Advanced (CCA) necessita di alimentazione CA, di una connessione internet (Ethernet o WiFi) e di un collegamento tramite cavo di comunicazione RS485 al TAP.

Installare la CCA sulla stessa linea AC dell'inverter per attivare lo spegnimento rapido quando l'interruttore generale AC è spento.

Collegare i cavi di comunicazione prima di accendere la CCA.

## 4. Creare una mappa del sistema

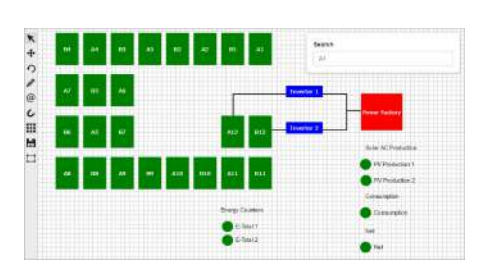

Per creare una mappa del sistema che ricalchi fedelmente il layout dell'impianto\*\*, rimuovere le etichette adesive con codice a barre sulle cover TS4 oppure registrare i barcode su una mappa che ne rappresenti la loro collocazione.

Utilizzare la app Tigo SMART o il site builder su tigoenergy.com per modificare la mappa del sistema,

\*\*Opzionale, ma migliora la presentazione dell'impianto nel portale di monitoraggio

. Effettuare il commissioning delle apparecchiature Tigo

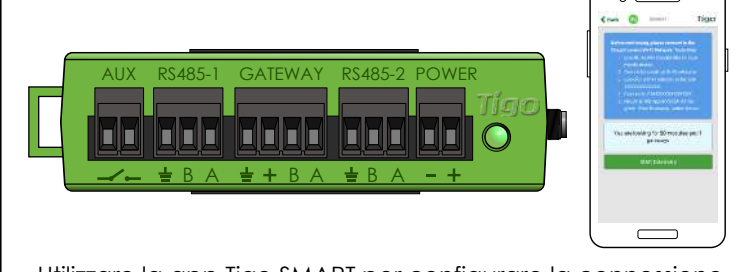

Utilizzare la app Tigo SMART per configurare la connessione internet (Ethernet o WiFi).

Selezionare **Avvia Discovery** nella app per iniziare la scansione delle unità TS4.

La Discovery deve essere avviata dalla app Tigo SMART mentre si è sul luogo dell'installazione e connessi alla CCA. Dopo il commissioning, lo spegnimento della CCA e dell'inverter disattiva il sistema.

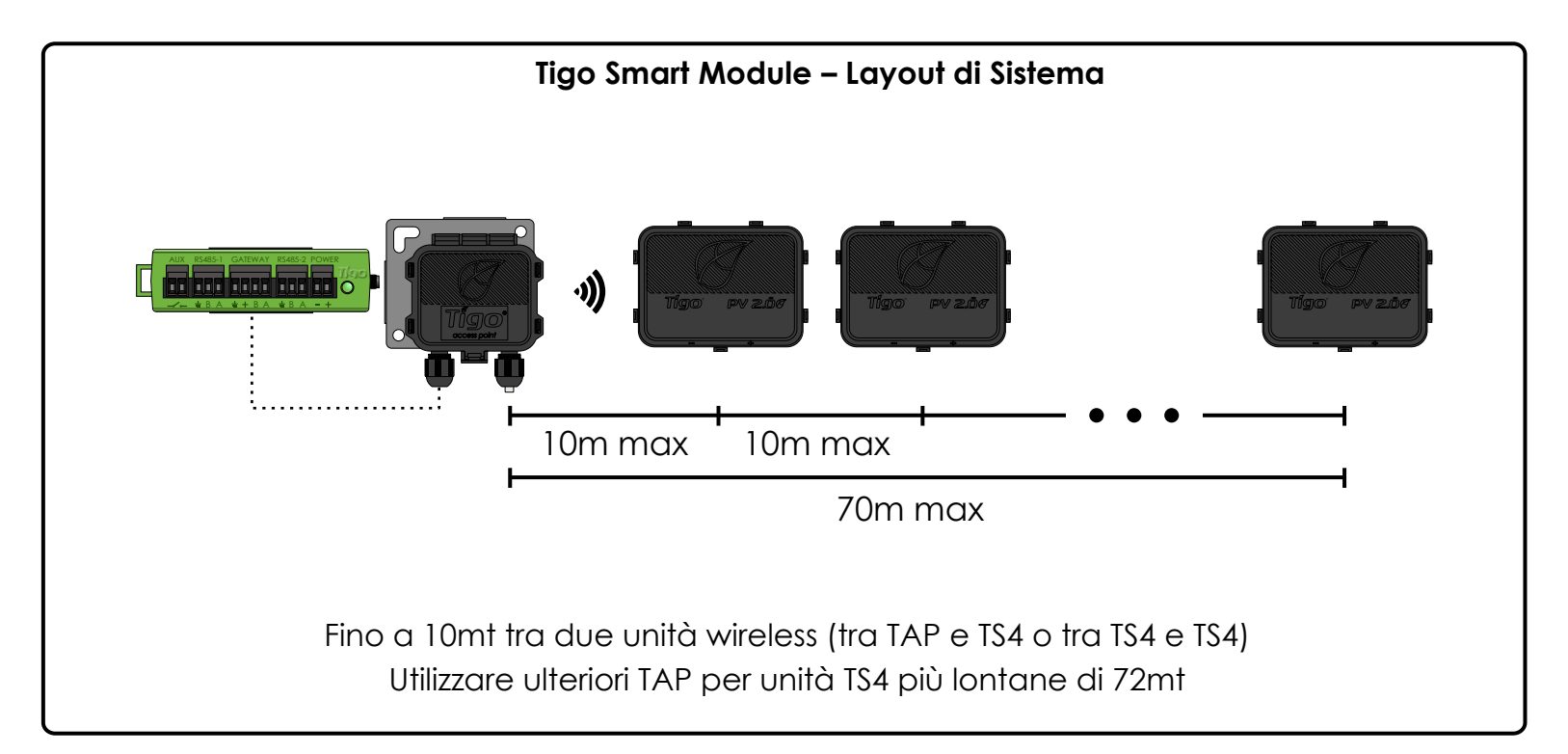

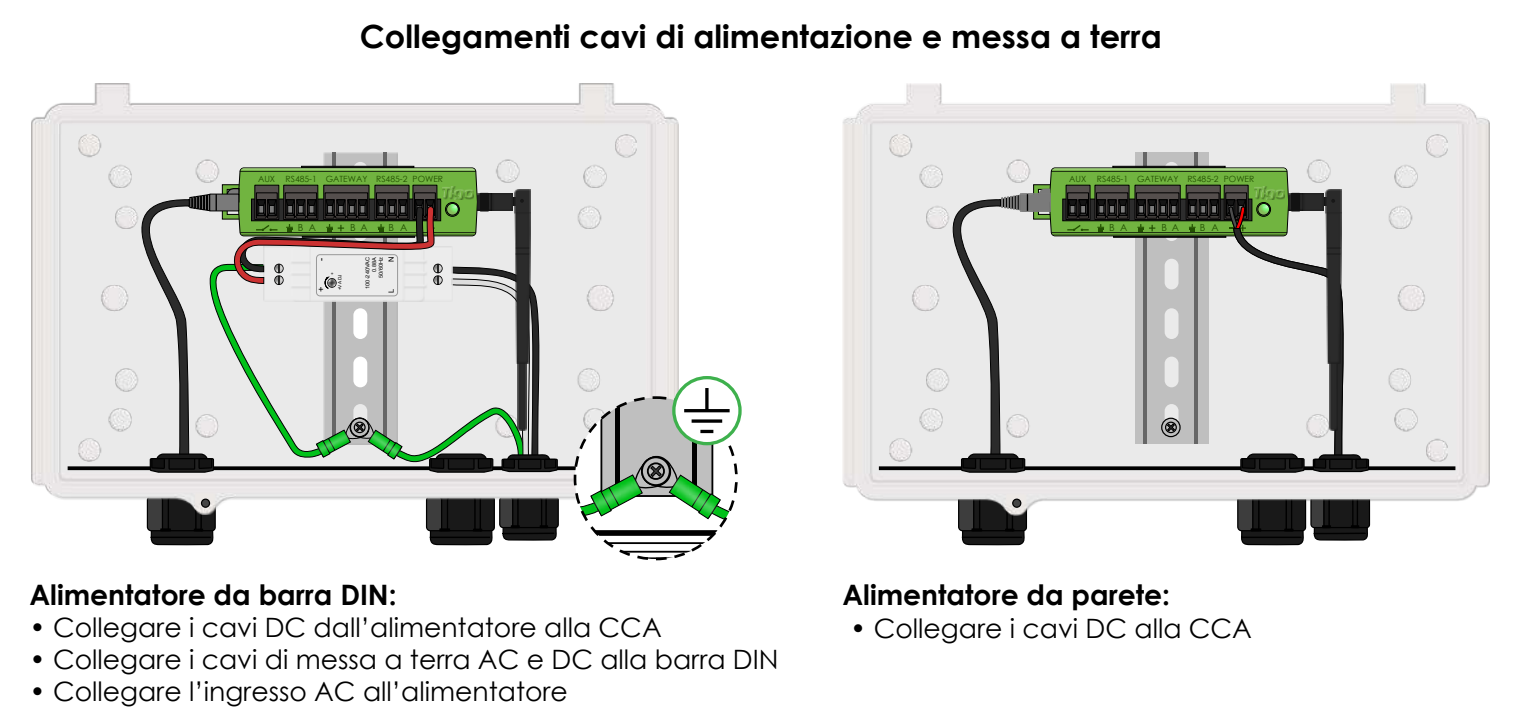

Cavi AC non forniti nel kit – utilizzare 12-18AWG (0.75-2.5 mm²)

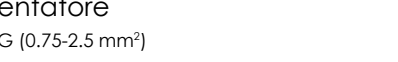

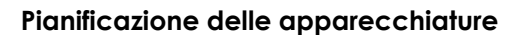

- 1 CCA per 900 unità TS4
- Fino a 7 TAP per ciascuna CCA
- 300 unità TS4 per ciascun TAP
- CCA e TAP sono necessari per funzionalità di monitoraggio e spegnimento rapido

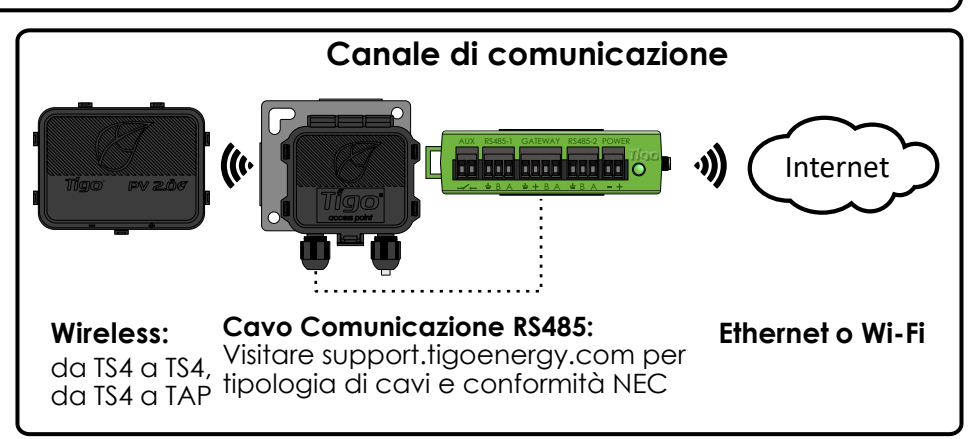